# SYRWU5-F32 卡片錄製機 CardWriteF32 卡片錄製軟體 操作手冊 (FDI 專用)

版本 1.1

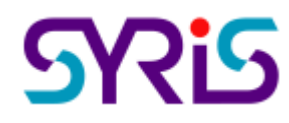

© 2004 by SYRIS Technology Corp.

|   |   | 日                      |   |   |   |
|---|---|------------------------|---|---|---|
| 項 | 目 | 說                      | 明 | 頁 | 次 |
| 1 |   | SYRWU5-F32 包裝配件說明      |   |   | 2 |
| 2 |   | USB 驅動程式安裝             |   |   | 3 |
| 3 |   | CardWriteF32卡片錄製軟體安裝   |   |   | 4 |
| 4 |   | 連接 SYRWU5-F32 卡片錄製機    |   |   | 6 |
| 5 |   | 執行 CardWriteF32 卡片錄製軟體 |   |   | 7 |
| 6 |   | 資料讀取/寫入/複製             |   |   | 8 |

# 1. SYRWU5-F32 包裝配件說明

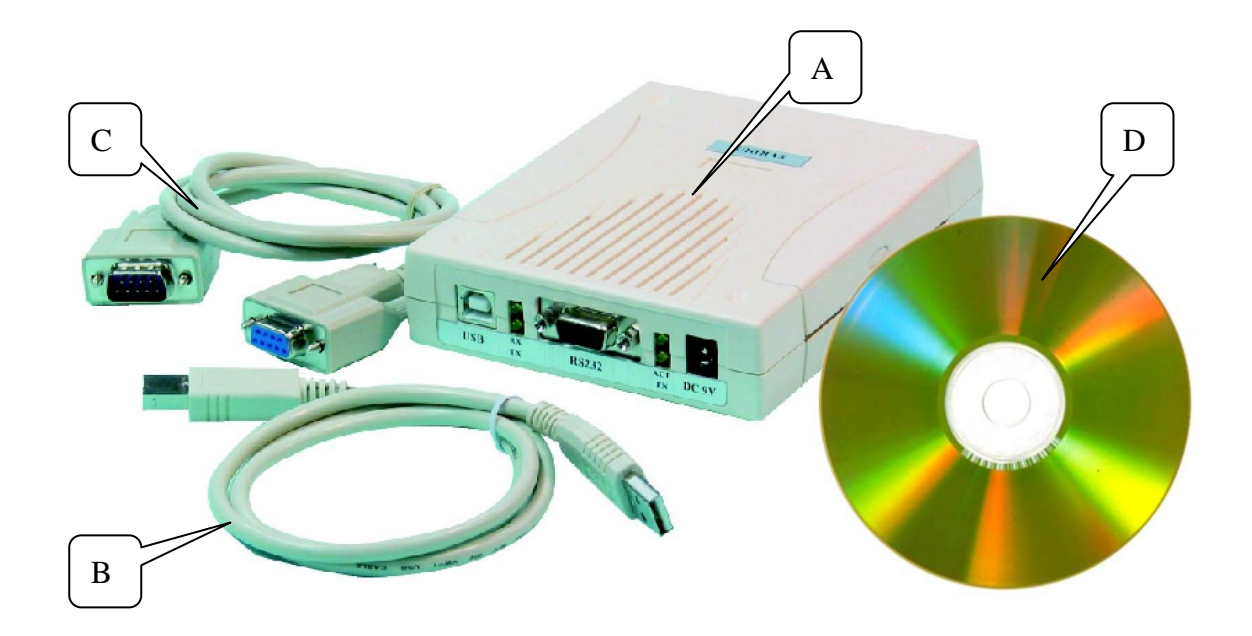

- A SYRWU5-F32 卡片錄製機
- B USB 連接線
- C RS232 連接線
- D CardWriteF32 卡片錄製軟體光碟

## 2. USB 驅動程式安裝

#### ● 步驟一

放入軟件光碟於 CD-ROM 中。 執行光碟中 UsbSerialDriverInstaller.exe 後畫面如"步驟二"。

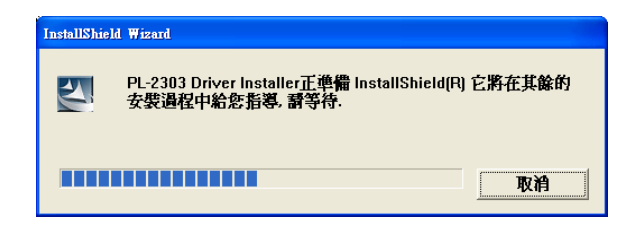

步驟二

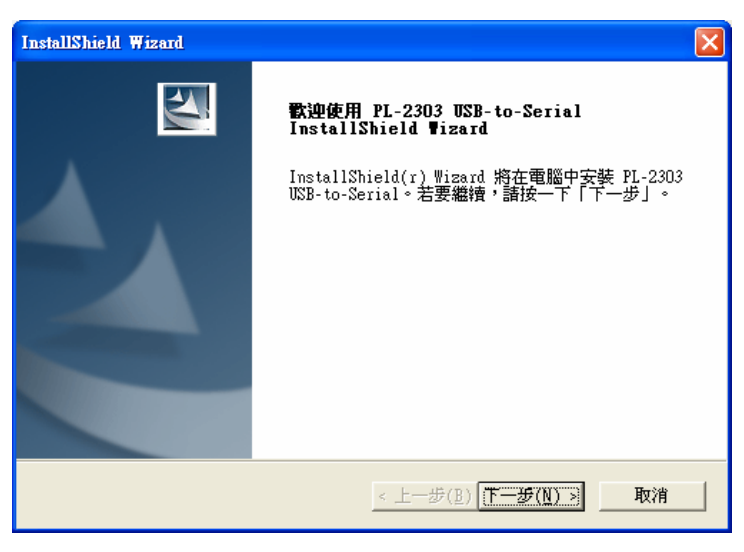

按'下一步'按鈕繼續安裝。

步驟三

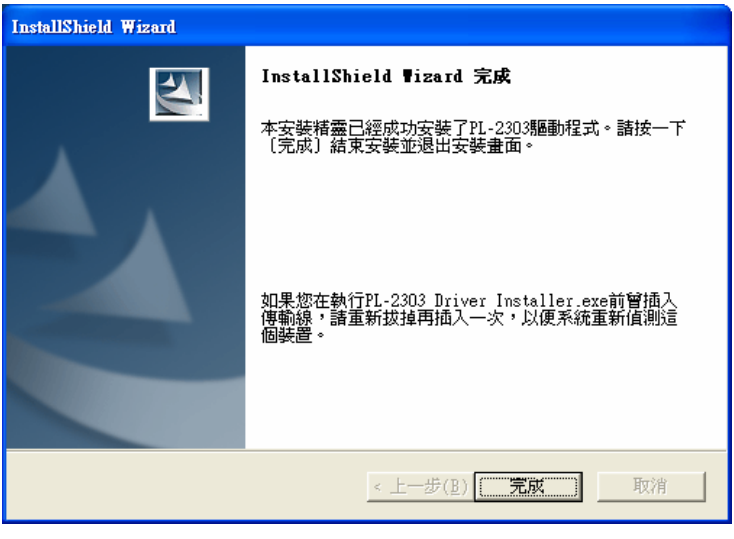

按'完成'按鈕完成安裝。

## 3. CardWriteF32 卡片錄製軟體安裝

#### ● 步驟一

放入軟件光碟於 CD-ROM 中。 執行光碟中 CardWriteF32Setup.exe 後如畫面。

| 選取安裝語言 | i 🔀            |  |  |  |
|--------|----------------|--|--|--|
|        | 從下列清單中遷取要安裝的語言 |  |  |  |
|        | 中文(台灣)         |  |  |  |
|        | <b>発</b> 定 取消  |  |  |  |
| 按      | '確定'按鈕開始安裝。    |  |  |  |

● 步驟二

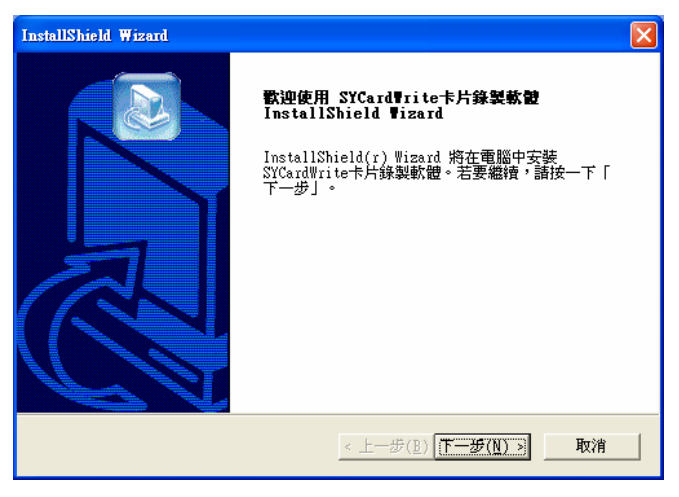

按'下一步 >'按鈕繼續安裝。

● 步驟三

| 曲 字耕 <u>去</u> 式和这些本市。 |
|-----------------------|
| 显 女装住 [7]具种效果。        |
| 。要安裝到其他資料夾,請按一下「瀏     |
|                       |
| 瀏(暨(R)                |
| 瀏覽( <u>R</u> )        |
|                       |

指定安裝程式之目錄。當爲程式選擇不同位置時,使用'瀏覽…'鈕按入。 如果你是安裝預設目錄直接按'下一步 >'鈕。 ● 步驟四

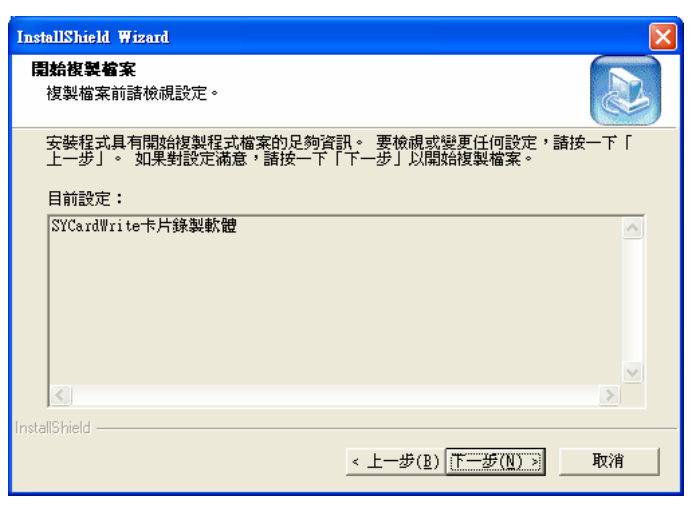

按'下一步 >'按鈕繼續安裝。

● 步驟五

| InstallShield Wizard |                                                                     |
|----------------------|---------------------------------------------------------------------|
|                      | InstallShield ♥izard 完<br>安装程式已在您的電腦中完成了 SYCardWrite卡片錄製<br>軟體 之安裝。 |
|                      | < 上一步( <u>B</u> ) <b>完成</b> 取消                                      |

按'完成'按鈕完成安裝。

## 4. 連接 SYRWU5-F32 卡片錄製機

連接 SYRWU5-F32 卡片錄製機的方法有兩種,一為使用 USB 連接線另一種使用 RS232 連接線。

### 4.1. 使用 USB 介面連接 SYRWU5-F32 卡片錄製機

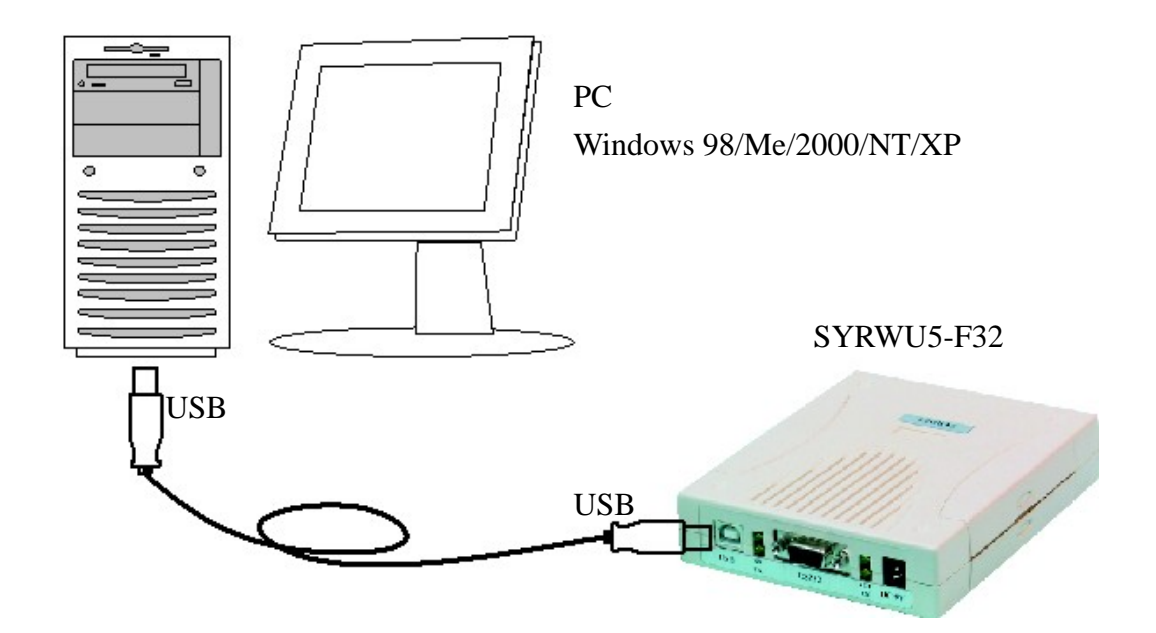

4.2. 使用 RS232 介面連接 SYRWU5-F23 卡片錄製機

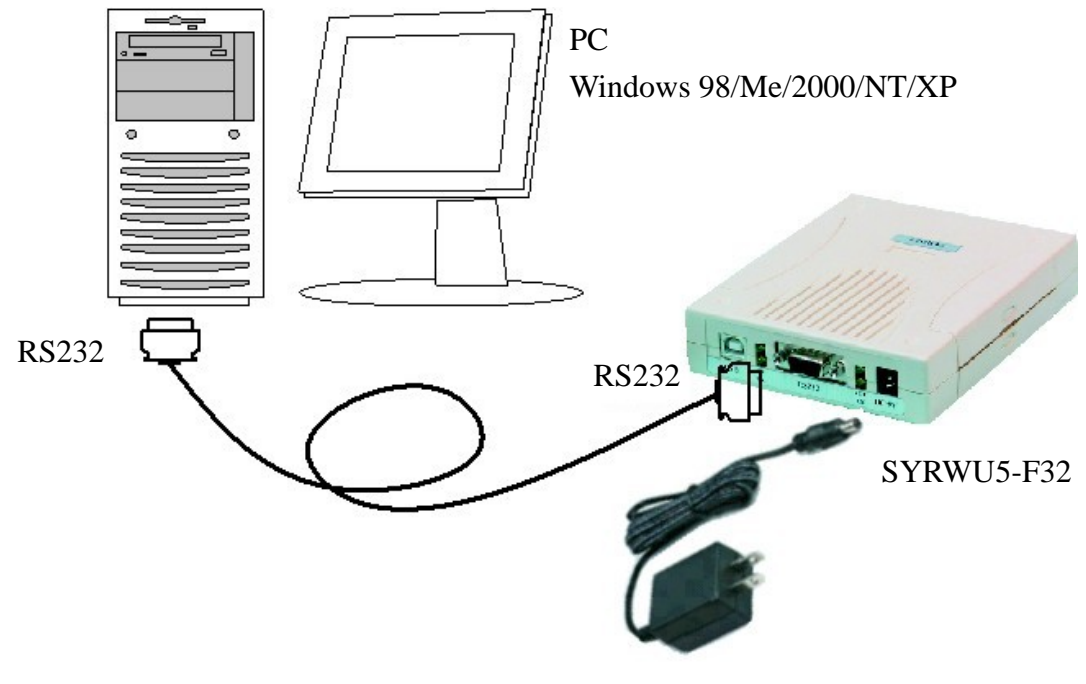

變壓器為選購配件 DC7.5V / DC9V / DC12V 皆可

# 5. 執行 CardWriteF32 卡片錄製軟體

| ard Write F32 ¥1.00-01                                   |                                                            |  |  |  |  |  |  |
|----------------------------------------------------------|------------------------------------------------------------|--|--|--|--|--|--|
| A Start C                                                | Connect                                                    |  |  |  |  |  |  |
| COM: <b>6 - 1</b> . <u>C</u> onne                        | ct                                                         |  |  |  |  |  |  |
| Read Card ID (Dec): 0 0   ID (Hex): 00 00000000 00000000 | Set ID Code ID (Dec): 1 1   ID (Hex): 00 00000001 00000001 |  |  |  |  |  |  |
| 2. Load <u>R</u> ead ID                                  | 2. <u>L</u> oad ID Code                                    |  |  |  |  |  |  |
| Write Card<br>Card ID: 01 00000001<br>Increment: 0       | Counter<br>OK: 0<br>Error: 0                               |  |  |  |  |  |  |
| 3. <u>W</u> rite Card                                    | Total:                                                     |  |  |  |  |  |  |
| SYRIS Technology Corp. http://www.syris.com              |                                                            |  |  |  |  |  |  |
| 5.1. 按鍵顯示說明                                              |                                                            |  |  |  |  |  |  |

- A 串列通訊埠選擇( COM 1 ........)
- B 主機與電腦串列通訊連線按鍵(Connect )
- C 顯示主機版本廠號(S/N:\_\_\_\_ VER:\_\_\_ )
- D 顯示通訊連線狀態

#### 5.2. 操作說明

啓動軟體 → 選擇串列通訊埠(COM) → 按主機連線(Connect)

- → 顯示主機版本代號 → 連線狀態閃爍
- → 主機與電腦連線狀態

# 6. 資料讀取/寫入

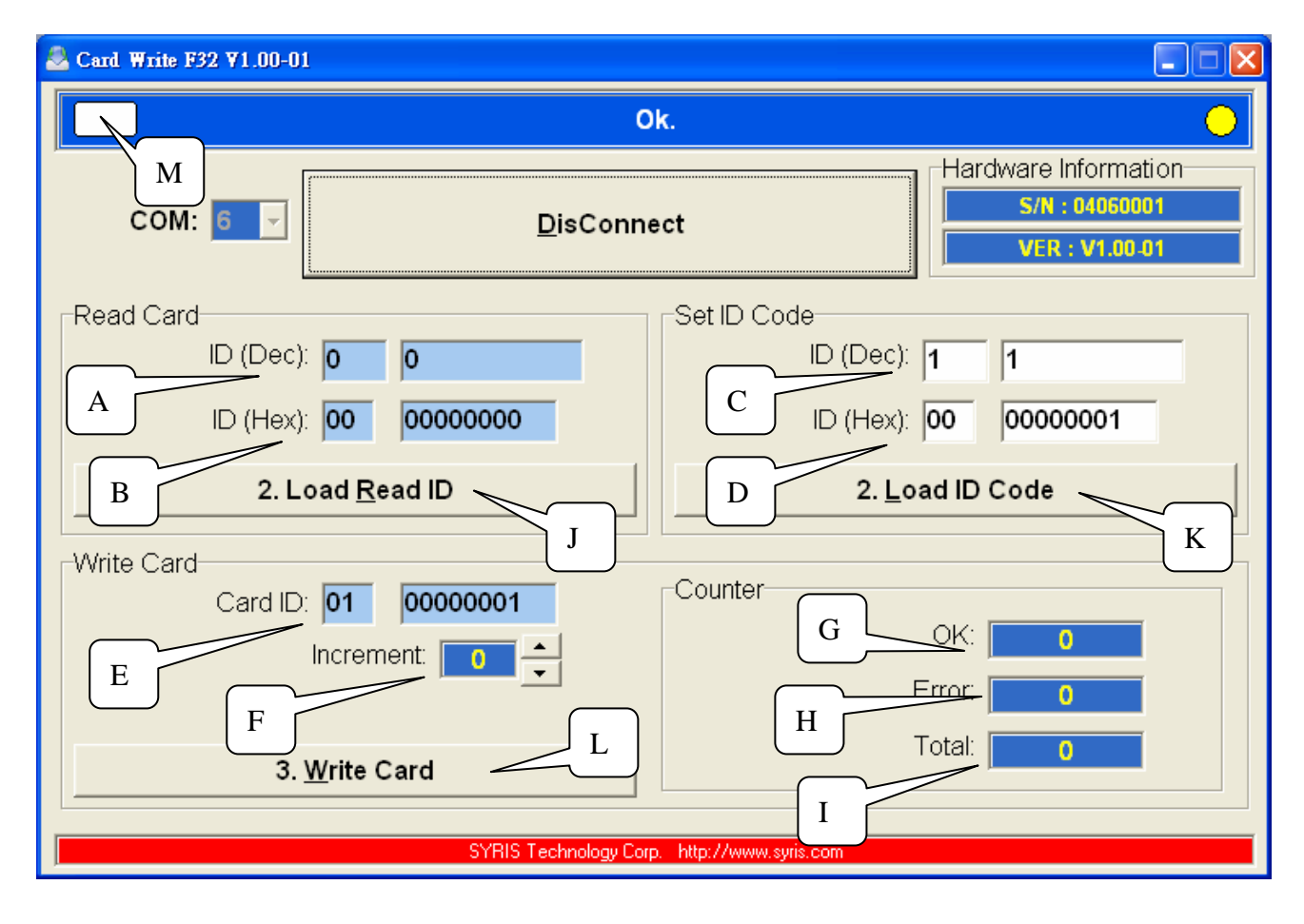

#### 6.1. 按鍵顯示說明

- A 顯示讀取十進制卡片內碼(ID Dec)
- B 顯示讀取十六進制卡片內碼(ID Hex)
- C 自訂卡片十進制內碼(ID Dec)
- D 自訂卡片十六進制內碼(ID Hex)
- E 顯示要寫入卡片十六進制內碼(Card ID)
- F 連續寫入卡片內碼自動加值數(Increment)
- G 寫入卡片完成次數(0k)
- H 寫入卡片錯誤次數(Error)
- I 寫入卡片次數總計(Total)
- J 載入讀取之卡片內碼至寫入欄位(Load Read ID)
- K 載入自訂之卡片內碼至寫入欄位(Loda ID Code)
- L 執行寫入卡片(Write Card)
- M 顯示有無讀取卡片

- 6.2. 操作說明
  - 6.2.1 讀取舊卡片寫入新卡片(複製)
    - 卡片靠近主機 → 主機自動讀取卡號 → 顯示讀取卡片內碼 A,B → 按載入讀取之卡片內碼(Load Read ID) J → 顯示寫入卡片內碼 E
      - → 放入新卡片 → 按寫入卡片(Write Card) L
      - → 寫入卡片完成訊息 G
  - 6.2.2 自訂卡號寫入卡片

填寫自訂卡片內碼 C 或 D → 按載入自訂卡片內碼 K

- → 顯示寫入卡片內碼 E → 放入新卡片
  - ----→ 按寫入卡片(Write Card) L -----→ 寫入卡片完成訊息 G

#### 6.2.3 連續卡號寫入卡片

- → 按寫入卡片(Write Card) L → 寫入卡片完成訊息 G
  - → 放入新卡片(繼續)